# 悅讀圖書 (電子版) 登入指引

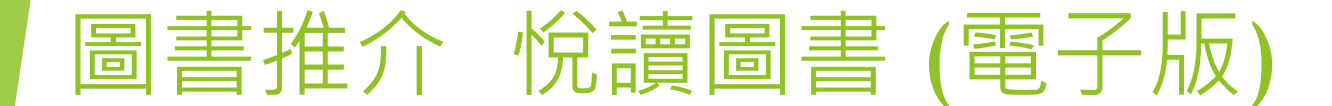

### 《悦讀圖書》電子版 閱讀安排

# 同學可以在31/8 或以前,登入 e-Smart 2.0系統後,免費閱讀現時 就讀年級的《悦讀圖書》電子版。

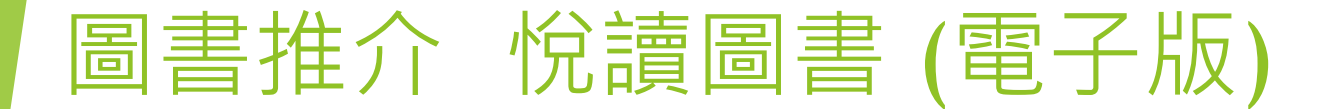

#### (1) 下載e-Smart 2.0 程式 或 登入網頁

| e-Smart 2.0 程式<br>(無須付費) | Smart<br>O<br>E                      |
|--------------------------|--------------------------------------|
| e-Smart 2.0 網頁           | https://ebookweb.ephhk.com/login.php |

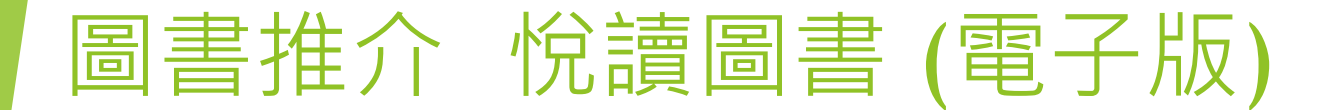

(2) 利用e-Smart 2.0 登入名稱及密碼登入

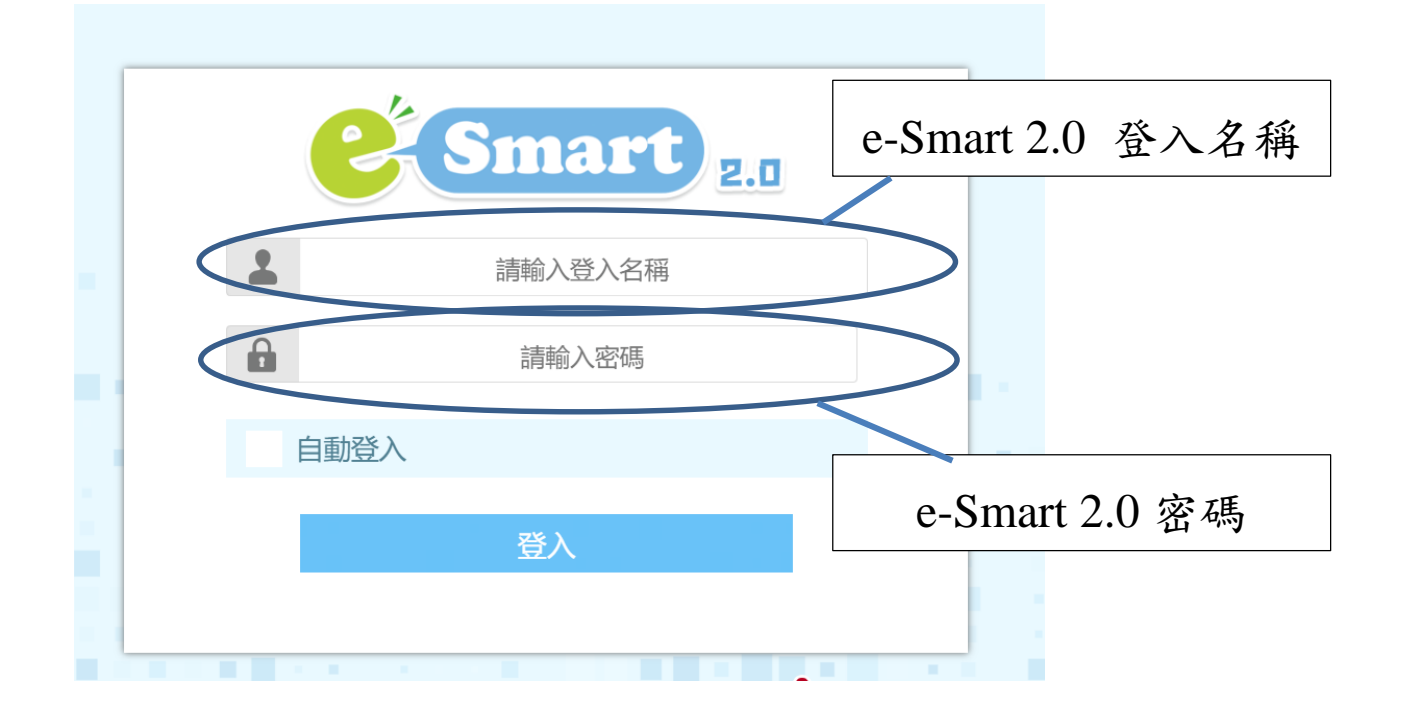

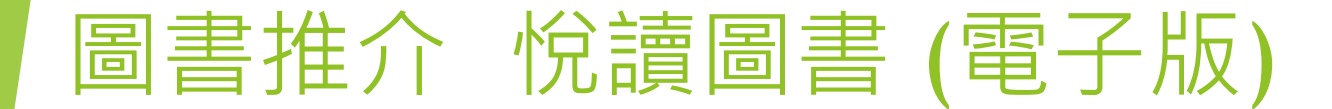

(3) 進入頁面後,進行以下操作。

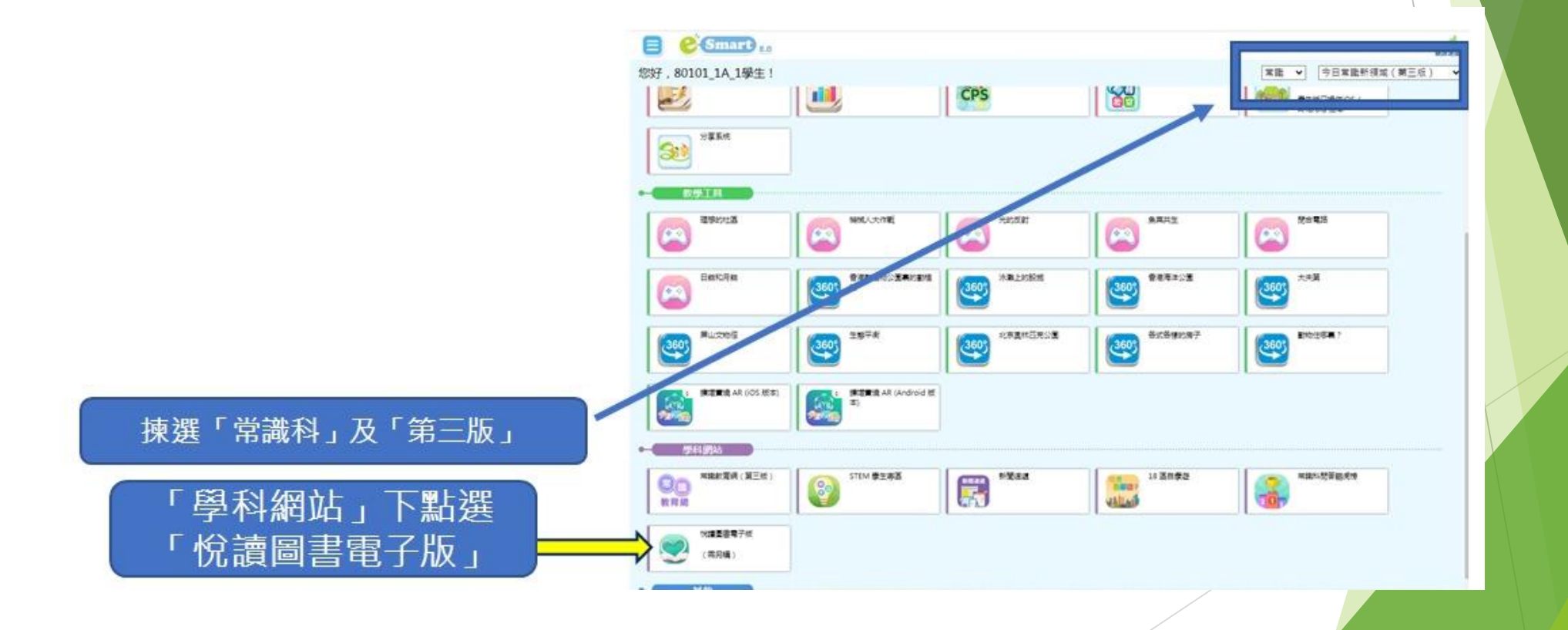

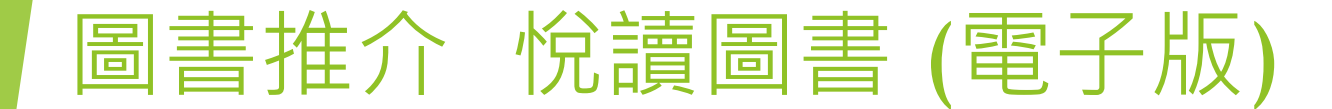

(4) 點選圖書,然後進行閱讀。

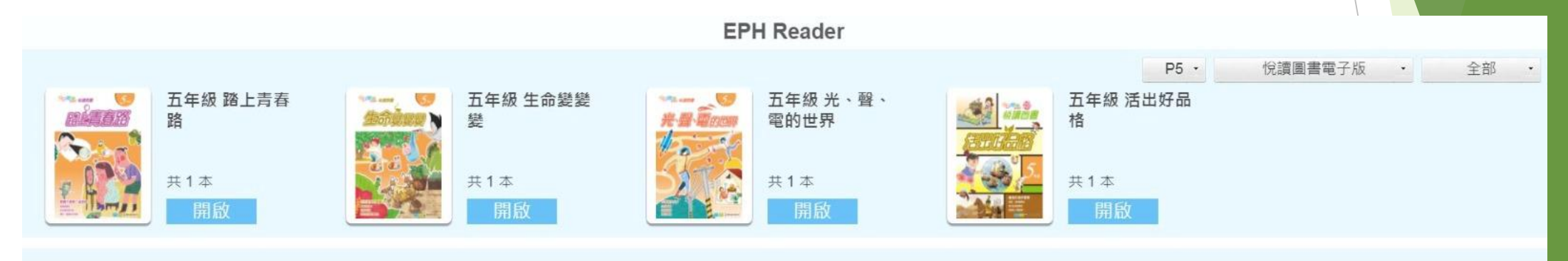